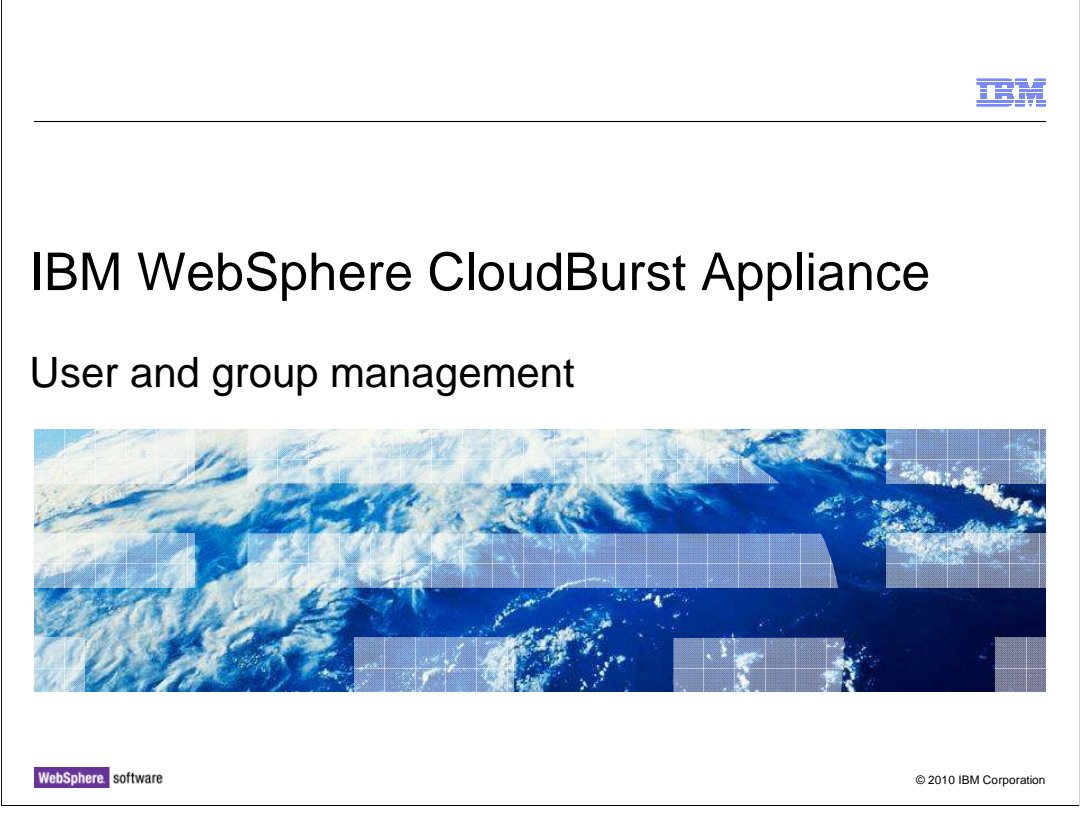

This presentation provides an overview of the user and group management security features of the IBM WebSphere<sup>®</sup> CloudBurst<sup>™</sup> Appliance.

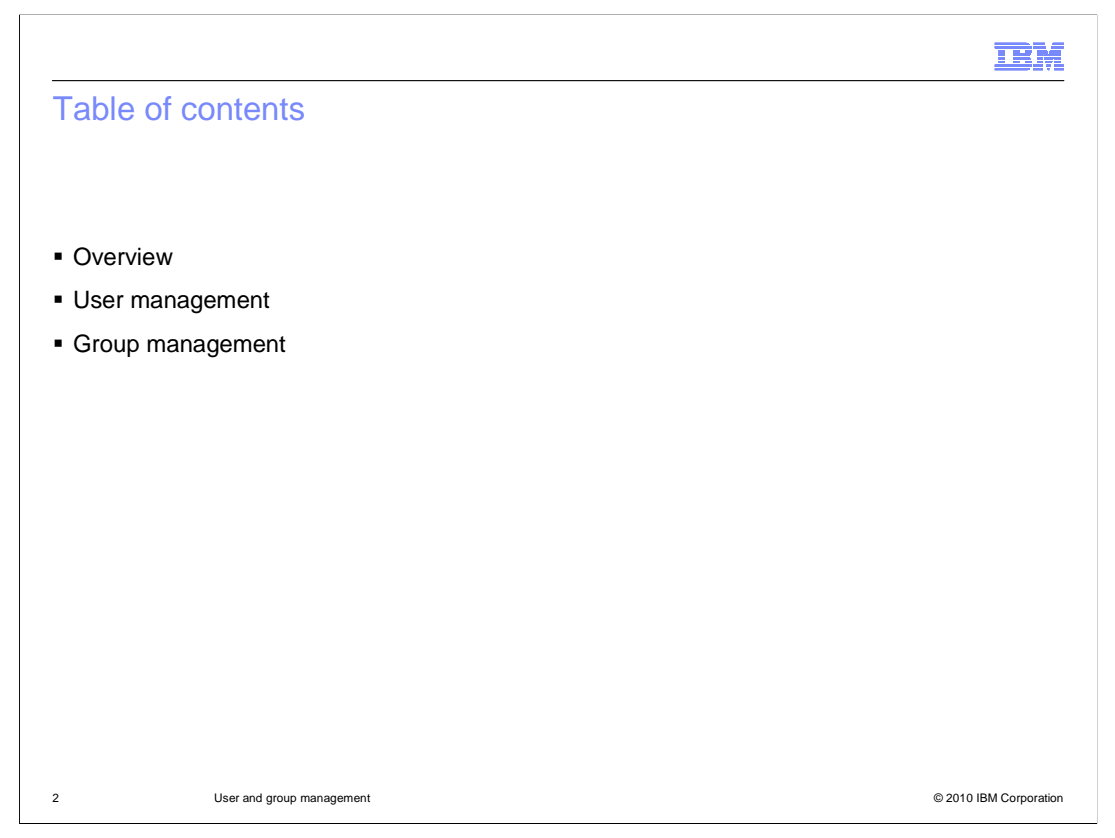

This presentation will cover the management of users and groups in order to effectively secure your WebSphere CloudBurst Appliance.

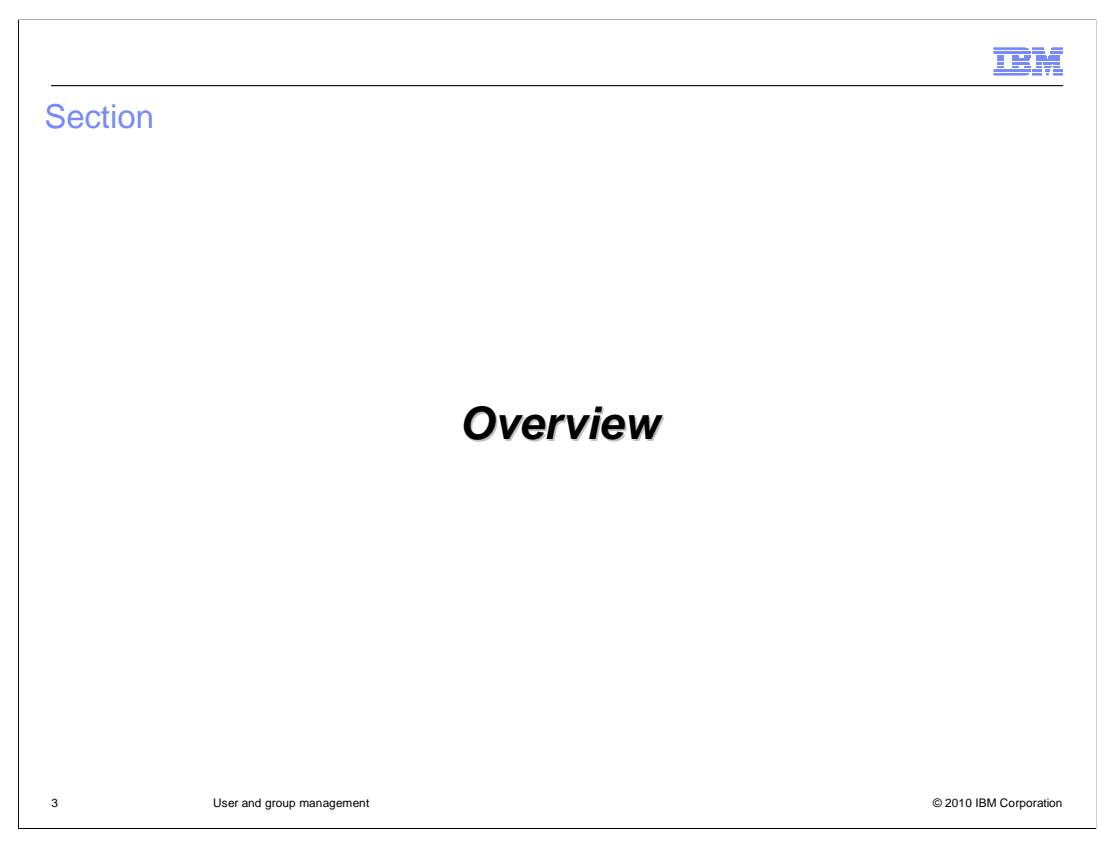

This section of the presentation provides an overview of the users and user groups features of the WebSphere CloudBurst Appliance.

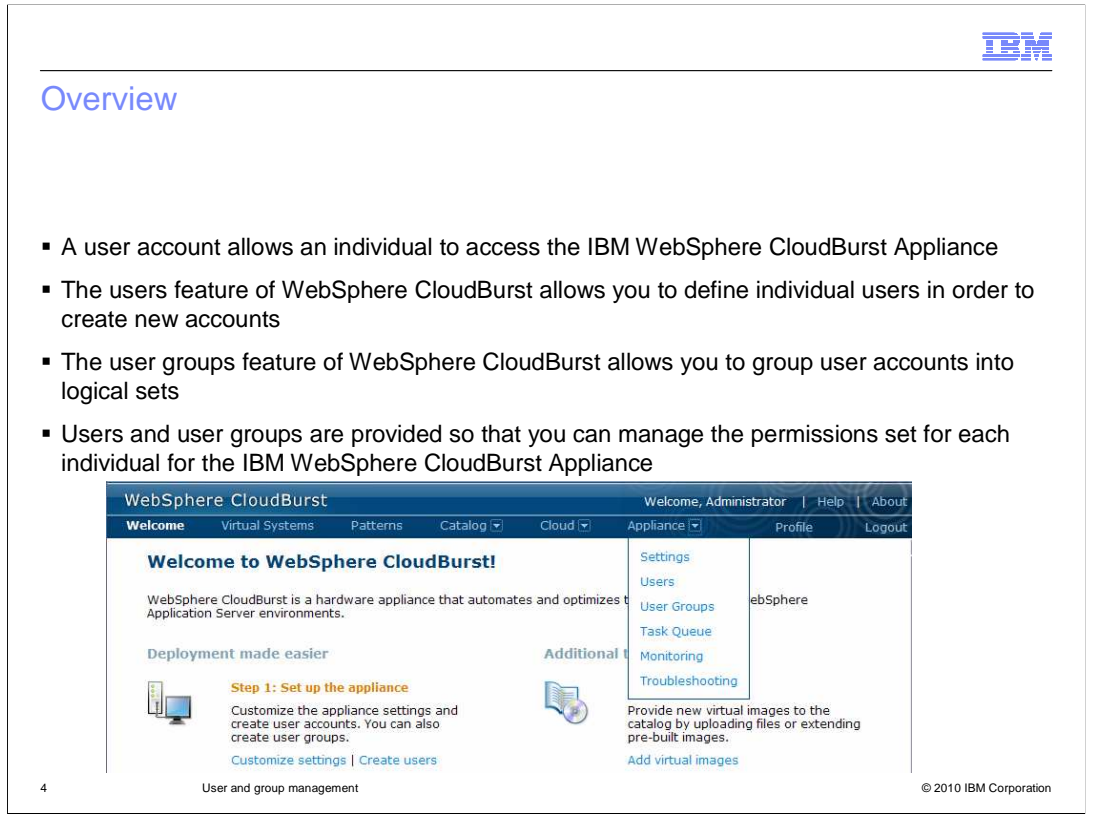

A user account is required to access the WebSphere CloudBurst Appliance. The users and user groups feature of WebSphere CloudBurst allows you to create individual user accounts and put them together into logical groups. These features allow you to manage the level of access for each individual as a security mechanism. Also, WebSphere CloudBurst user activity can be tracked for audit purposes.

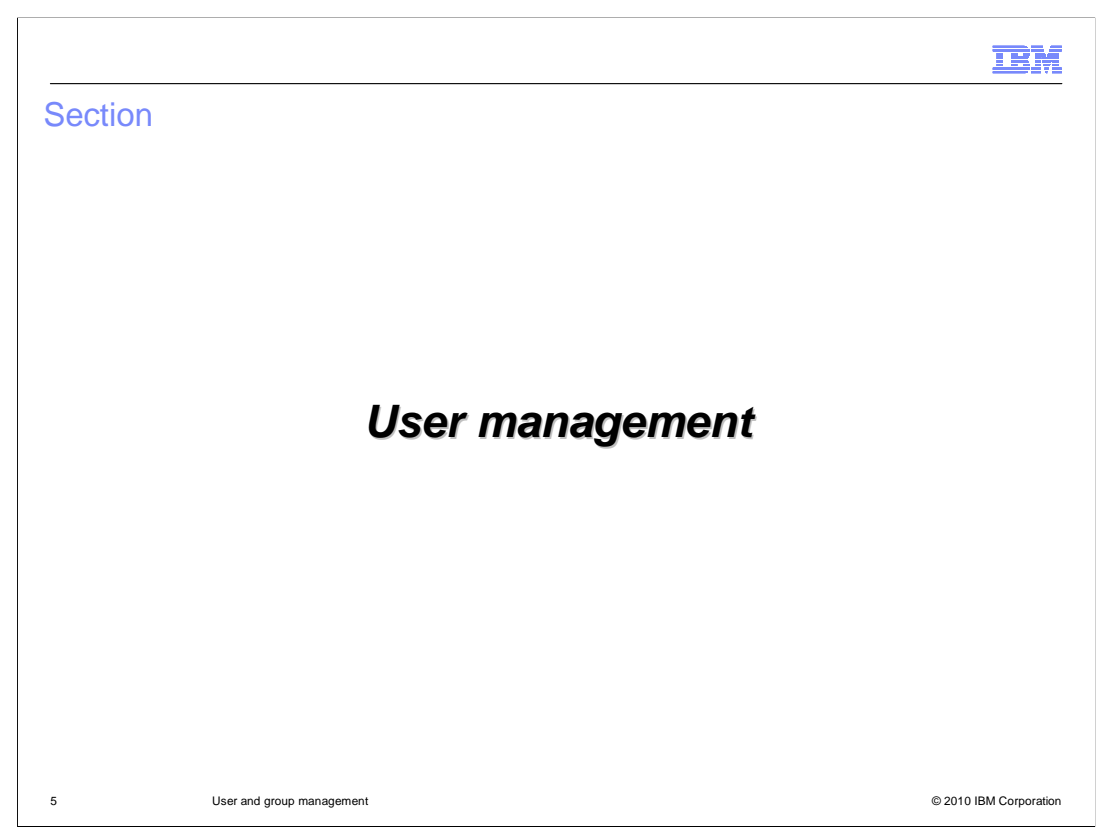

This section will cover setting up and managing WebSphere CloudBurst users.

|                                |                         |                                |                        |                      |                    | IBM                    |
|--------------------------------|-------------------------|--------------------------------|------------------------|----------------------|--------------------|------------------------|
| Administ                       | rator crea              | tes new use                    | er account             |                      |                    |                        |
|                                |                         |                                |                        |                      |                    |                        |
|                                |                         |                                |                        |                      |                    |                        |
| <ul> <li>Administra</li> </ul> | itor creates a          | user account a                 | nd an initial pass     | sword for a          | new user           |                        |
| New user                       | will receive u          | ser ID and pass                | word by way of         | e-mail               |                    |                        |
| New user                       | can then cha            | nge his passwo                 | rd                     |                      |                    |                        |
|                                | WebSphere C             | loudBurst                      | l.                     | Welcome, Administrat | tor   Help   About |                        |
|                                | Welcome Virtu           | ual Systems Patterns           | Catalog 💌 Cloud 💌      | Appliance            | Profile Logout     |                        |
|                                | Users                   |                                | 4                      |                      |                    |                        |
|                                | Search<br>Administrator | Describe the user you wa       |                        |                      |                    |                        |
|                                |                         | <ul> <li>User name:</li> </ul> | A unique login name    |                      |                    |                        |
|                                |                         | * Full name:                   | The user's actual name |                      |                    |                        |
|                                |                         | Password:                      |                        |                      | link for de        |                        |
|                                |                         | Verify password:               |                        |                      | ist for de         |                        |
|                                |                         | * Email address:               |                        |                      |                    |                        |
|                                |                         |                                | OK                     | Cancel               |                    |                        |
|                                |                         |                                | - OK                   | Curicer              |                    |                        |
| 6                              | User and group ma       | nagement                       |                        |                      |                    | © 2010 IBM Corporation |

A user account can be created by an administrator by navigating to the **Users** panel from the **Appliance** menu at the top of the WebSphere CloudBurst Web console. Then click the add icon to begin adding a new user.

Creating the user account is a two step process. You first need to supply basic information such as user name, full name, password, and an e-mail address. The e-mail address is used to send the user his or her initial password and other WebSphere CloudBurst notifications, such as notification of a deployment. The second part of user creation is to assign the user permissions which are discussed in detail in the "**Permissions**" presentation.

| Isers register their own accou                            | Int                                  |                      |               |                 |     |
|-----------------------------------------------------------|--------------------------------------|----------------------|---------------|-----------------|-----|
| Enable users to register for their own ac                 | cou                                  | ints                 | Web           | oSphere CloudBu | rst |
| WebSphere CloudBurst                                      |                                      | Welco                | User na       | ime:            |     |
| Welcome Virtual Systems Patterns Catalog 🗨 Cloud          |                                      | Appliance 💌          | Passwo        | ord:            |     |
| Appliance settings for wcazvm01.rtp.raleigh.ibm.com       |                                      | Settings             | Log           | jin Register    |     |
| Appliance Identification                                  |                                      | Users                |               |                 |     |
| Security                                                  |                                      | User Groups          |               |                 |     |
| Permissions                                               | Ext                                  | Task Queue           | <b>n</b>      |                 |     |
| Allow new users to create their own accounts 🛛 Enable 💌 刘 |                                      | Monitoring           | ntication     |                 |     |
| Allow password reset from the serial console Disable 💌    | N                                    | Troubleshooting      |               | None provided   |     |
| Carriera                                                  |                                      | NDI provider URL     |               | None provided   |     |
| Logout inactive users after 24 hours. [edit]              | * JNDI base DN (users) None provided |                      | None provided |                 |     |
|                                                           | - 1                                  | NDI base DN (group   | DS)           | None provided   |     |
|                                                           |                                      | earch filter (users) |               | None provided   |     |
|                                                           |                                      | NUL Security author  | lucauon       | none provided   |     |
|                                                           | -                                    | DIOWEED              |               | fearch          |     |

There are two ways to create a user account. Either an administrator can create the account, as you have seen in the prior slide, or users can create their own accounts. In order to allow the users to create their own account, you must activate this feature. To activate this feature, navigate to the "**Settings**" panel from the menu bar at the top of the WebSphere CloudBurst Web console. Then expand the "**Security**" section and select "**Enable**" next to "**Allow new users to create their own accounts**".

This will add a "**Register**" button to the initial log in screen. Any user is then able to create an account and will be assigned the default deploy patterns permission. If the user requires additional permissions, an administrator will have to assign those permissions.

|                                                       |                        | IBI                                   |
|-------------------------------------------------------|------------------------|---------------------------------------|
| Jser level operations                                 | user 1                 | % X                                   |
|                                                       | User name:             | user1                                 |
|                                                       | Email address:         | user1@users.com                       |
|                                                       | Password:              | •••••• [edit]                         |
| The user panel under <b>Appliance &gt; Users</b>      | Current status:        | 🕼 Inactive for more than five minutes |
|                                                       | User groups:           | Everyone                              |
| Users 🔶                                               |                        | Add more                              |
| Search 1+-                                            | Authored patterns:     | (none)                                |
| Administrator 🔓                                       |                        |                                       |
| nonadmin 🐻                                            | Authored cloud groups: | (none)                                |
| user 1 🕅                                              | In the cloud now:      | (none)                                |
| - Displays user status icons and detailed             | Permissions:           | Deploy patterns in the cloud          |
| user information                                      |                        | Create new patterns                   |
| <ul> <li>Can be used to create, modify and</li> </ul> |                        | Create new catalog content            |
| remove users                                          |                        | Cloud administration                  |
| User permissions can be specified from this           | s                      | <ul> <li>Read-only view</li> </ul>    |
| page if the user is not a member of a user            |                        | <ul> <li>Full permissions</li> </ul>  |
| group                                                 |                        | Appliance administration              |
| If LDAP authentication is enabled, the user           | 's                     | <ul> <li>Read-only view</li> </ul>    |
| password can not be set from the appliance            | e                      | <ul> <li>Full permissions</li> </ul>  |
|                                                       | -                      | IBM License Metric Tool (ILMT)        |
| User and group management                             |                        | © 2010 IBM Corpora                    |

To manage users, navigate to the **User** panel by selecting "**Appliance**" then "**Users**" from the menu bar at the top of the WebSphere CloudBurst Web console. From here you can create users. If you then click a username, the user's attributes are displayed like the screen capture shown here on the right. From this panel, you can view the user activity to determine whether the user was active in the last five minutes, inactive for more than five minutes, or not currently logged in. You can also modify and remove users as needed from here.

If a user is not a member of a user group, you can modify the permissions for this user to control the level of access that is assigned. If LDAP is enabled, the password field is not displayed during user creation and you will not be able to set or modify the user's password from the "**User**" panel.

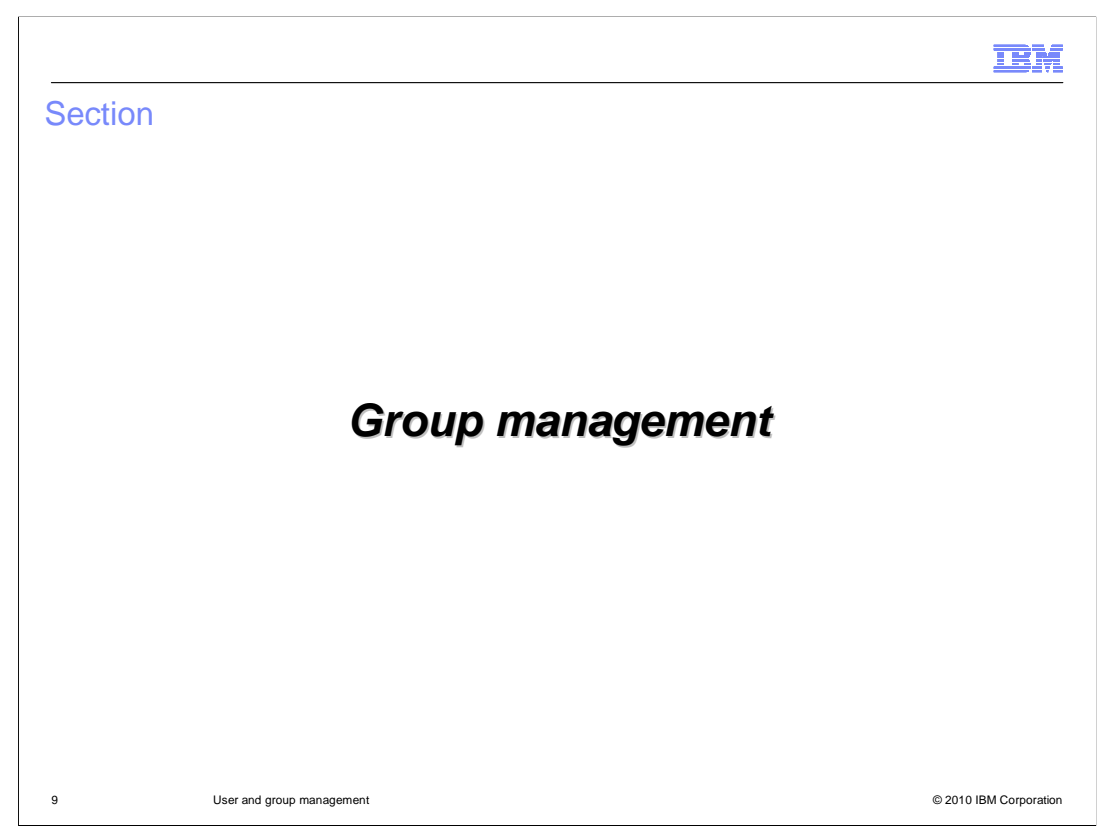

This section will cover setting up and managing WebSphere CloudBurst user groups.

|                 |               |              |                 |             |                  |                      | IBI |
|-----------------|---------------|--------------|-----------------|-------------|------------------|----------------------|-----|
| reate group     | 5             |              |                 |             |                  |                      |     |
|                 |               |              |                 |             |                  |                      |     |
|                 |               |              |                 |             |                  |                      |     |
| Groups allow yo | u to group u  | sers acco    | ording to so    | me criteria | a that you de    | efine                |     |
|                 |               |              |                 |             |                  |                      |     |
| WebSphere       | CloudBurst    |              |                 | N           | elcome, Administ | rator   Help   About |     |
| Welcome V       | rtual Systems | Patterns     | Catalog 🗷       | Cloud 💌     | Appliance        | Profile Logout       |     |
| User Groups     |               |              | ÷               |             |                  |                      |     |
| Search          |               |              |                 |             |                  |                      |     |
| Everyone        | Describe      | the group yo | u want to add.  |             |                  |                      |     |
|                 |               |              |                 |             |                  |                      |     |
|                 | * G           | roup name:   | A unique group  | name        |                  |                      |     |
|                 | * D           | escription:  | A detailed desc | ription     |                  | e list for d         | e   |
|                 |               |              |                 |             |                  | ns                   |     |
|                 |               |              |                 | ОК          | Cancel           |                      |     |
|                 |               |              |                 |             |                  |                      |     |
|                 |               |              |                 |             |                  |                      |     |
|                 |               |              |                 |             |                  |                      |     |
|                 |               |              |                 |             |                  |                      |     |

Groups allow you to group users by some criteria that you define. For example, you can group administrators together or group users by department. A group can be created by an administrator by navigating to the "**User groups**" panel from the **Appliance** menu at the top of the WebSphere CloudBurst Web console. Then click the add icon to begin adding a new group.

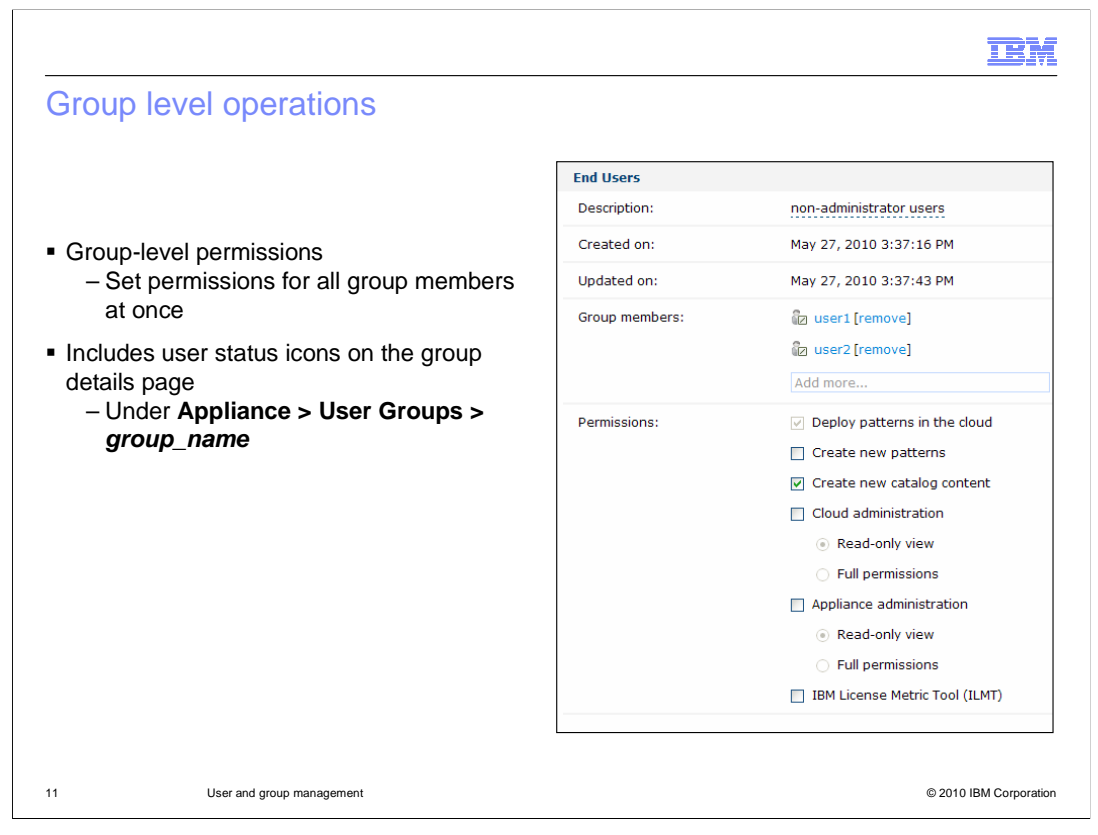

After creating or modifying a user account, you can add the user to a user group by navigating to "**Appliance**" then "**User Groups**" from the Web console. To use a user group, you must manually add users to the group in the "**Group members**" section. User status icons for group members are also available on the group page. When you set permissions for a group from the "**Permissions**" section of this panel, you will grant permissions for all members of the group at the same time. Once a user is a member of a group, you will no longer be able to set permissions from the "**Users**" panel. Also, if any permissions set.

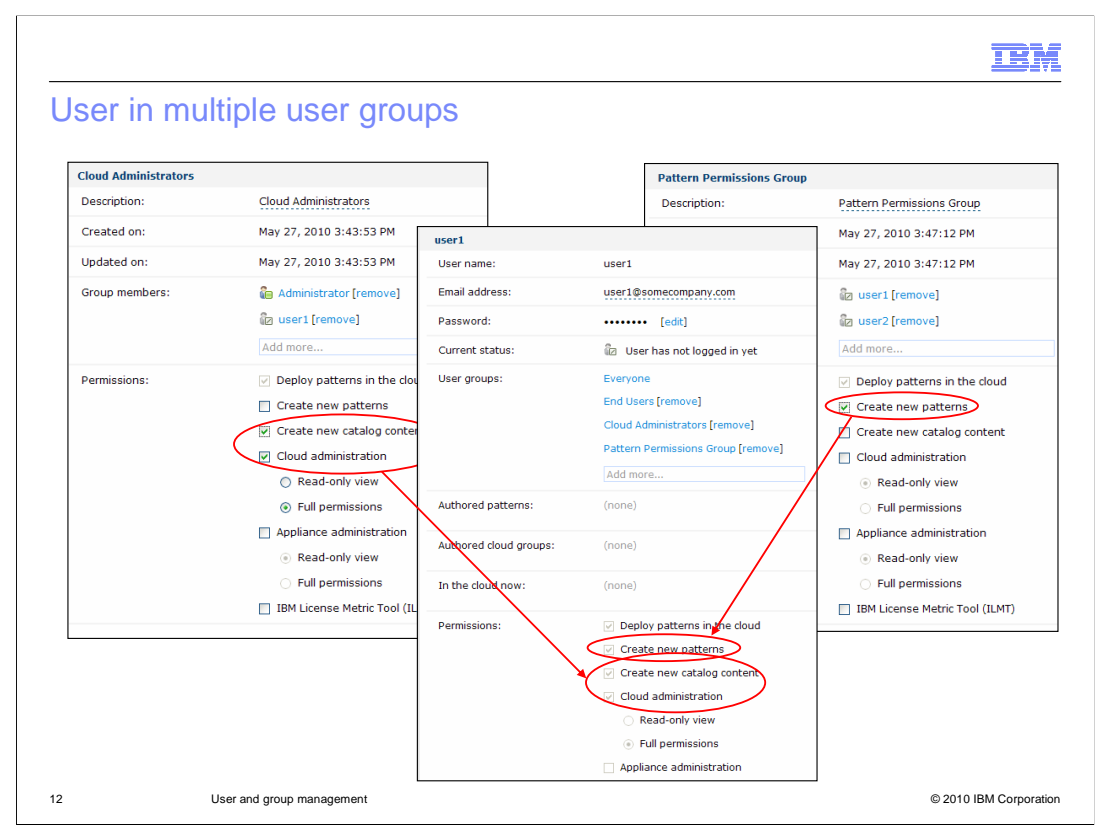

When a user is included in multiple groups, his or her permissions set will reflect the combined permissions for all assigned groups. For example, if user1 is assigned to a group that set "**Cloud administration**" permissions and to another group that set the "**Create new patterns**" permission, then user1 will be a cloud administrator and will be able to create new patterns.

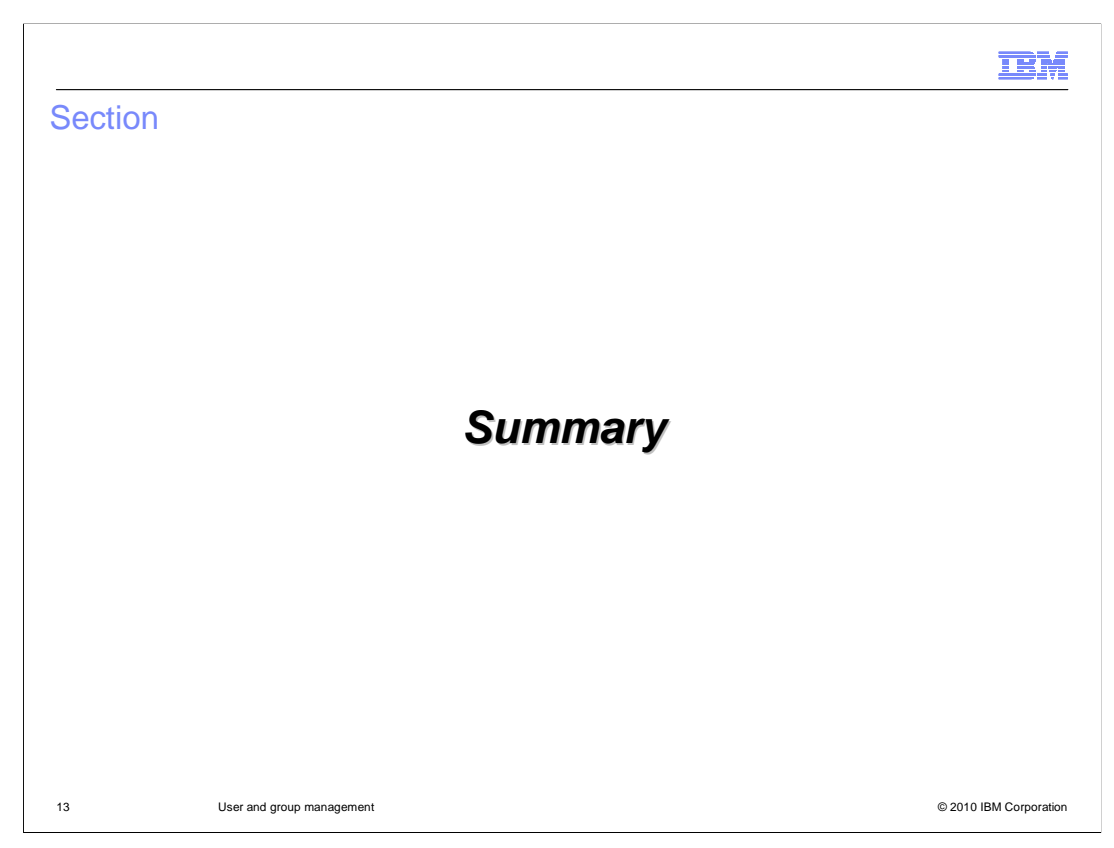

This section is the summary.

|                                                                                                    | IBM               |
|----------------------------------------------------------------------------------------------------|-------------------|
| Summary                                                                                                    |                   |
|                                                                                                    |                   |
| <ul> <li>Users and user groups are provided so you can easily manage the level of access fo<br/>individual to the IBM WebSphere CloudBurst Appliance</li> </ul> | r each            |
|                                                                                                    |                   |
|                                                                                                    |                   |
|                                                                                                    |                   |
|                                                                                                    |                   |
|                                                                                                    |                   |
|                                                                                                    |                   |
|                                                                                                    |                   |
| 14 User and group management © 201                                                                                                    | 0 IBM Corporation |

The users and user groups features allow you to manage which individuals have access to the WebSphere CloudBurst Appliance and to control their permissions set as a security mechanism.

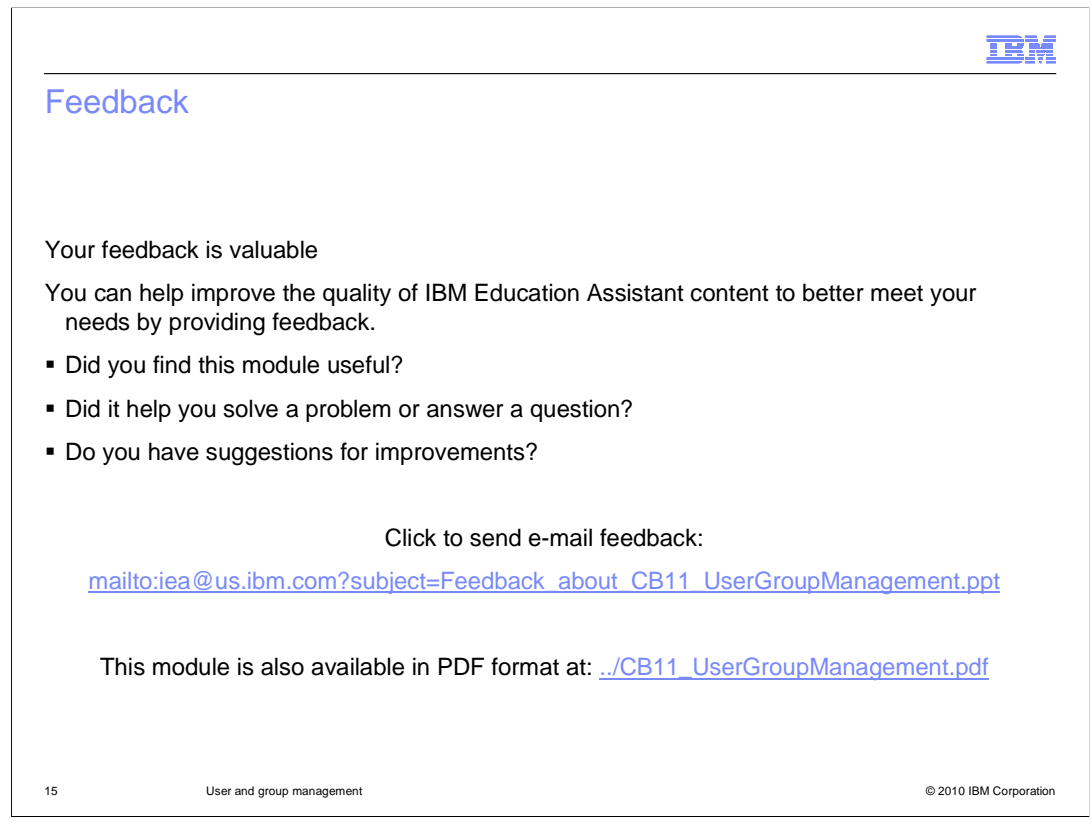

You can help improve the quality of IBM Education Assistant content by providing feedback.

|                                                                                                    | BM                                    |
|----------------------------------------------------------------------------------------------------|---------------------------------------|
| Trademarks, disclaimer, and copyright information                                                                                                    |                                       |
|                                                                                                    |                                       |
| IBM, the IBM logo, ibm.com, CloudBurst, and WebSphere are trademarks or registered trademarks of International Business Machines Corp., registered in many jurisdictions worldwide. Other product and service names might be trademarks of IBM or other companies. A current list of oth IBM trademarks is available on the Web at "Copyright and trademark information" at http://www.ibm.com/legal/copytrade.shtml                                                                                                    | ier                                   |
| THE INFORMATION CONTAINED IN THIS PRESENTATION IS PROVIDED FOR INFORMATIONAL PURPOSES ONLY. WHILE EFFORTS WE MADE TO VERIFY THE COMPLETENESS AND ACCURACY OF THE INFORMATION CONTAINED IN THIS PRESENTATION, IT IS PROVIDE 'AS IS' WITHOUT WARRANTY OF ANY KIND, EXPRESS OR IMPLIED. IN ADDITION, THIS INFORMATION IS BASED ON IBM'S CURRENT PRODUCT PLANS AND STRATEGY, WHICH ARE SUBJECT TO CHANGE BY IBM WITHOUT NOTICE. IBM SHALL NOT BE RESPONSIBLE ANY DAMAGES ARISING OUT OF THE USE OF, OR OTHERWISE RELATED TO, THIS PRESENTATION OR ANY OTHER DOCUMENTATION ONTHING CONTAINED IN THIS PRESENTATION IS INTENDED TO, NOR SHALL HAVE THE EFFECT OF, CREATING ANY WARRANTIES OR REPRESENTATIONS FROM IBM (OR ITS SUPPLIERS OR LICENSORS), OR ALTERING THE TERMS AND CONDITIONS OF ANY AGREEM OR LICENSE GOVERNING THE USE OF IBM PRODUCTS OR SOFTWARE. | ERE<br>ED<br>FOR<br>DN.<br>DR<br>IENT |
| © Copyright International Business Machines Corporation 2010. All rights reserved.                                                                                                    |                                       |
|                                                                                                    |                                       |
|                                                                                                    |                                       |
|                                                                                                    |                                       |
|                                                                                                    |                                       |
|                                                                                                    |                                       |
| 16 © 2010 IBM C                                                                                                    | Corporation                           |